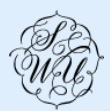

相模女子大学·相模女子大学短期大学部

### - さがみアカデミー 受講のご案内 -

2023 年度春季さがみアカデミーはキャンパスにおける対面講座と、一部の講座で対面と Zoom を併用したハイフ レックス講座を実施いたします。

#### <お申し込みから受講までの流れ>

お申込み方法は、①WEB申込:さがみアカデミーホームページ、②窓口申込がございます。

※コロナウイルス感染予防対策のため、出来る限りホームページよりお申込みください。

2023 年度より「Peatix」を利用することになりました。これによりクレジットカード決済とコンビニ決済が可能に なりました。ご希望の方は①さがみアカデミーのホームページから Peatix サイトへ移動しお申込みいただけます。

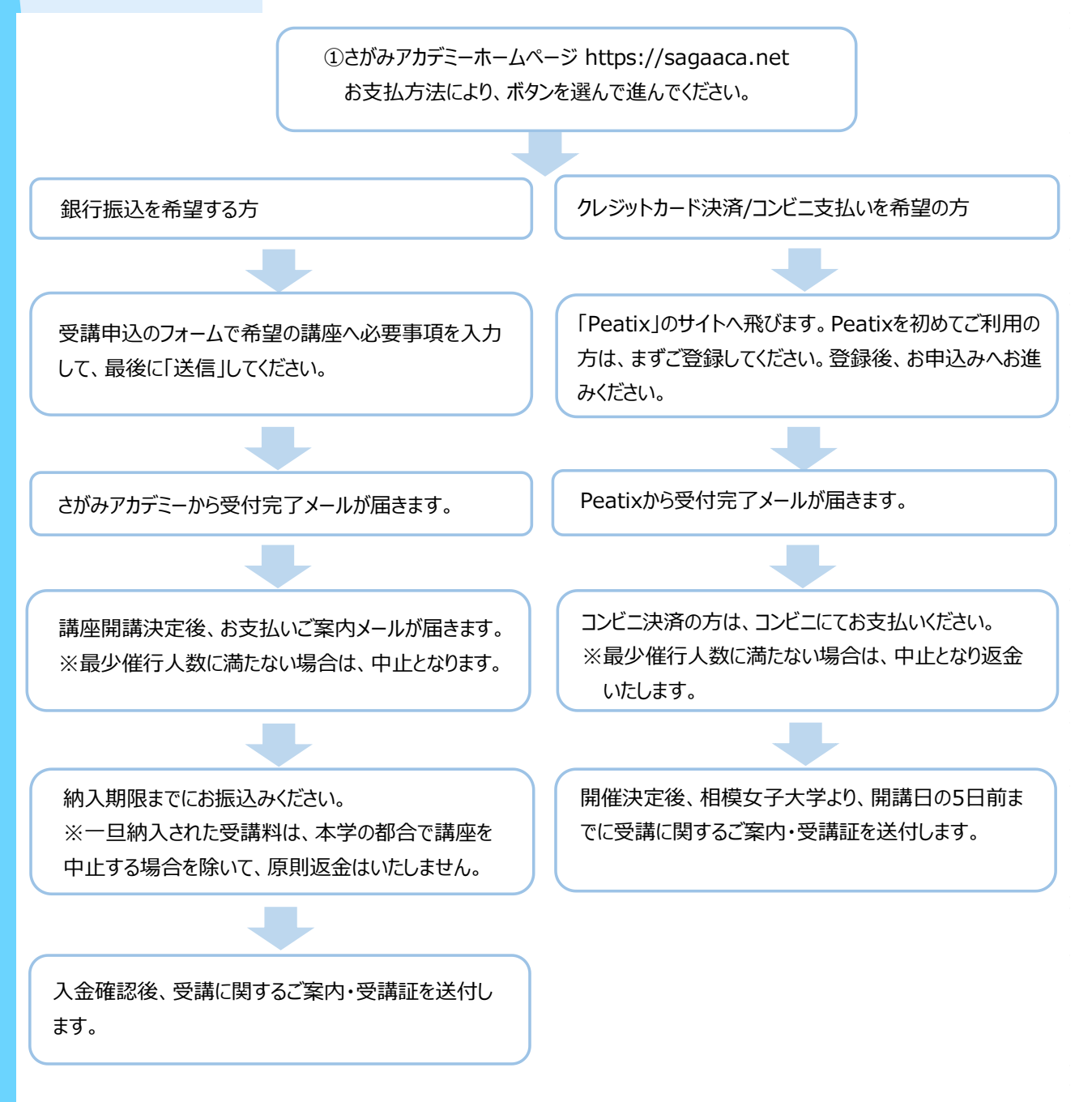

※受講証は正門・東門にて入構の際にご提示いただききますので、大切に保管してください。

### 受講に必要な環境

ご受講に必要なオンライン環境を整えるため、下記の機材をご準備下さい。

#### 1. パソコン、タブレット、スマートフォン

※スマートフォン、タブレットの場合は設定方法がパソコンと違いますのでご注意ください。
※タブレット、スマートフォンでも視聴は可能ですが、映像や資料が読みにくい、複数の画面を同時に
表示できない等の不具合も想定されますので、お薦めいたしません。

#### 2. カメラ、マイク、スピーカー

※パソコンに内蔵されていない場合は、別途ご用意ください。

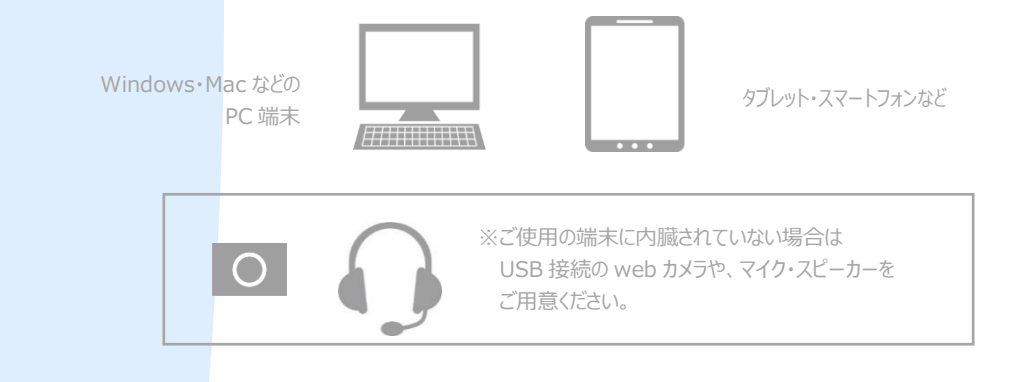

# 安定したインターネット環境の確保

- ●受講にあたってご注意いただくこと
- ・ご受講に必要なデータ通信料は自己負担となりますので、定額制のインターネット通信環境(Wi-Fi等)の ご利用をお勧めします。

また、キャリア通信でスマホ等ご利用の方はデータ通信残量に余裕がある事をご確認ください。

・ 受講中のパソコン、スマートフォンなどの故障については一切責任を負えませんのでご了承ください。

# アプリケーション Zoom のインストールのご案内

● PC の場合はブラウザからでも受講することができますが、アプリケーションをインストールすることでより簡単に 受講できますので推奨します。

スマートフォンやタブレットの場合は、アプリケーション Zoom をインストールしてください。
 以下 URL からアプリケーション Zoom をインストールすることが出来ます。
 ・PC 用 https://zoom.us/download:「ミーティング用 Zoom クライアント」をインストールする
 ・スマートフォン用:「Zoom Cloud Meetings」をインストールする
 iOS https://apps.apple.com/jp/app/zoom-could-meetings/id546505307
 Android https://play.google.com/store/apps/details?id=us.zoom.videomeetings&hl=ja

# 「Zoom アプリ インストール方法」 ※ P C版

- ●ご受講にあたり、事前にパソコン、タブレット、スマートフォンに「Zoom」アプリのインストールをお願い致します。 「Zoom」アプリは最新版をインストールしてください。また、「Zoom」に関する技術的なサポートは行っておりませんので、 ご了承ください。
  - 1. Zoom (<u>https://zoom.us/</u>) トップページ一番下の「ミーティングクライアント」をクリック、または https://zoom.us/download#client\_4meeting を検索バーに入力してクリックします。

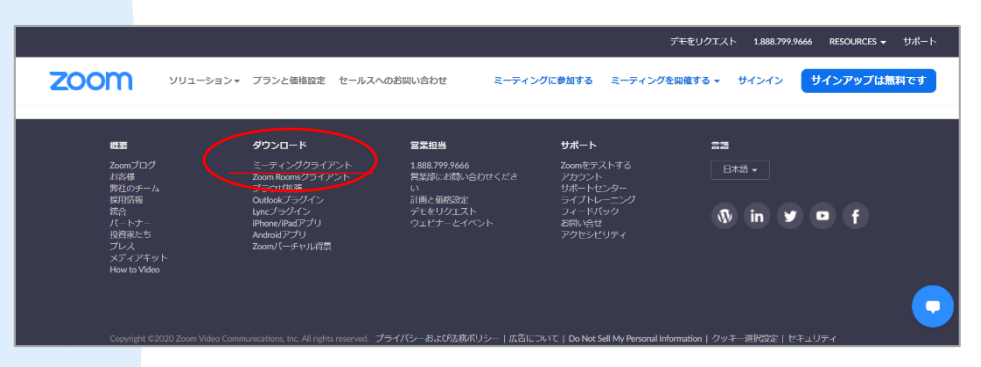

2. 「ミーティング用 Zoom クライアント」のダウンロードボタンをクリックします。

|      |           |                 |                                |                              | デモをリ                       | ウエスト 1.88 | 8.799.9666 リソース 🕶 サポート |
|------|-----------|-----------------|--------------------------------|------------------------------|----------------------------|-----------|------------------------|
| zoom | ソリューション 🗸 | プランと価格          | 営業担当へのお同い合わせ                   | ミーティングに参加する                  | ミーティングを開催する 🗸              | サインイン     | サインアップは無料です            |
|      |           | 3-3             | Fィング用Zoon                      | ロクライアント                      |                            |           |                        |
|      |           | 最初にZoo<br>が自動的( | mミーティングを開始また!<br>:ダウンロードされます。こ | 参加されるときに、ウェン<br>こから手動でダウンロード | ブブラウザのクライアント<br>することもできます。 |           |                        |
|      |           | 50              | <b>×</b> -×                    | ∃>5.4.9 (59931.0110)         |                            |           | 0                      |

 ダウンロードが終了したら、左下のダウンロードファイル「Zoominstaller.exe」をクリックすると、 インストールのウインドウが表示され、自動的にアプリのインストールが完了します。

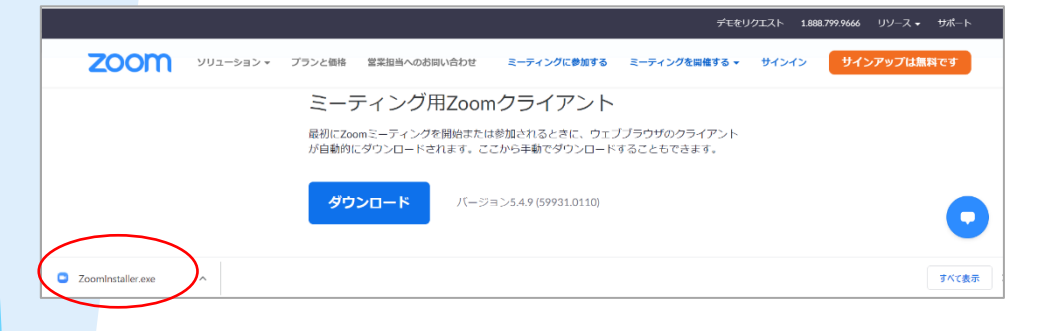

4. 下のような画面が表示された場合、正しくインストールが完了しています。

| ■ Zoom クラウド ミーティング |                           | - | ×    |
|--------------------|---------------------------|---|------|
|                    | zoom                      |   |      |
|                    |                           |   |      |
|                    | ミーティングに参加                 |   |      |
|                    | サインイン                     |   |      |
|                    |                           |   |      |
|                    |                           |   |      |
|                    |                           |   |      |
|                    | パージョン: 5.4.9 (59931.0110) |   | <br> |

# 当日講座の受け方

講座実施の前日に、事務局より講座申込時のご登録メールアドレス宛に、オンライン講座受講用 URL を 送信します。 ※講座の録画、録音、インターネットへの投稿はご遠慮くださいますようお願いいたします。

※資料がある場合、URLと併せて送付します。画面でも共有されますが、必要な方は、受講前に プリントアウトをお願いいたします。

講座開始 10分前から、URLをクリックして入室できます。

Zoom アプリを事前にインストールされていれば、以下の画面がでてきます。 手順の通り、お進みください。

① Zoom Meeting を開くをクリックして下さい。

②この画面になりましたら何も操作をせずにお待ちください。

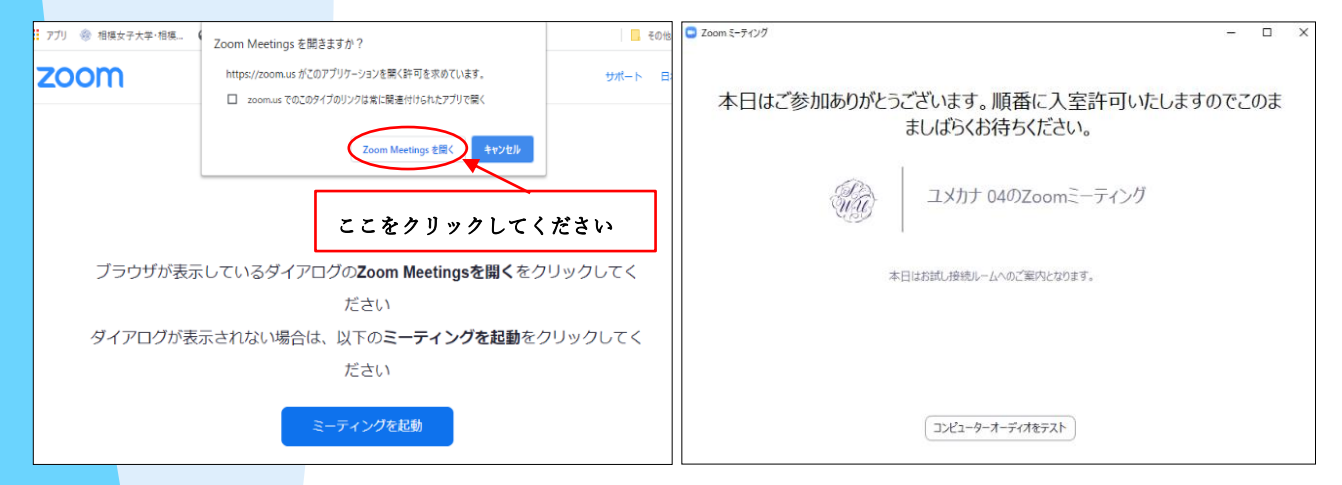

#### ③ コンピューターオーディオに参加をクリックしてください。

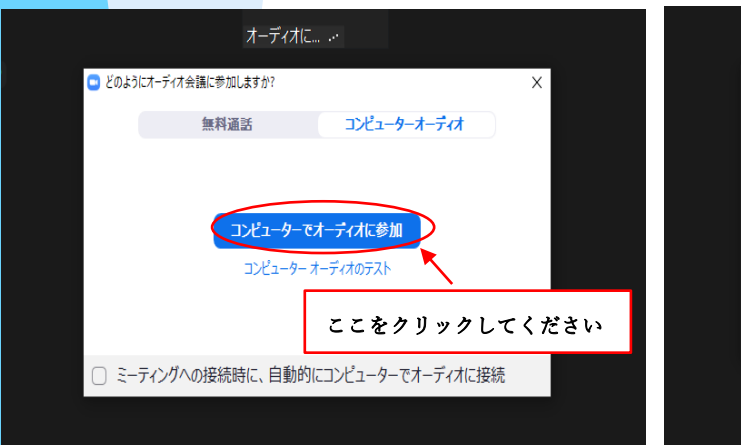

④次の画面に移動します。「×」をクリックしてください。

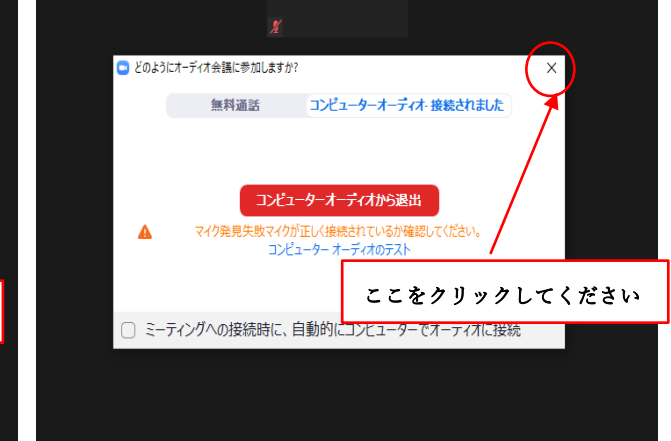

### ⑤お名前 (フルネーム)をカタカナに変えてください。

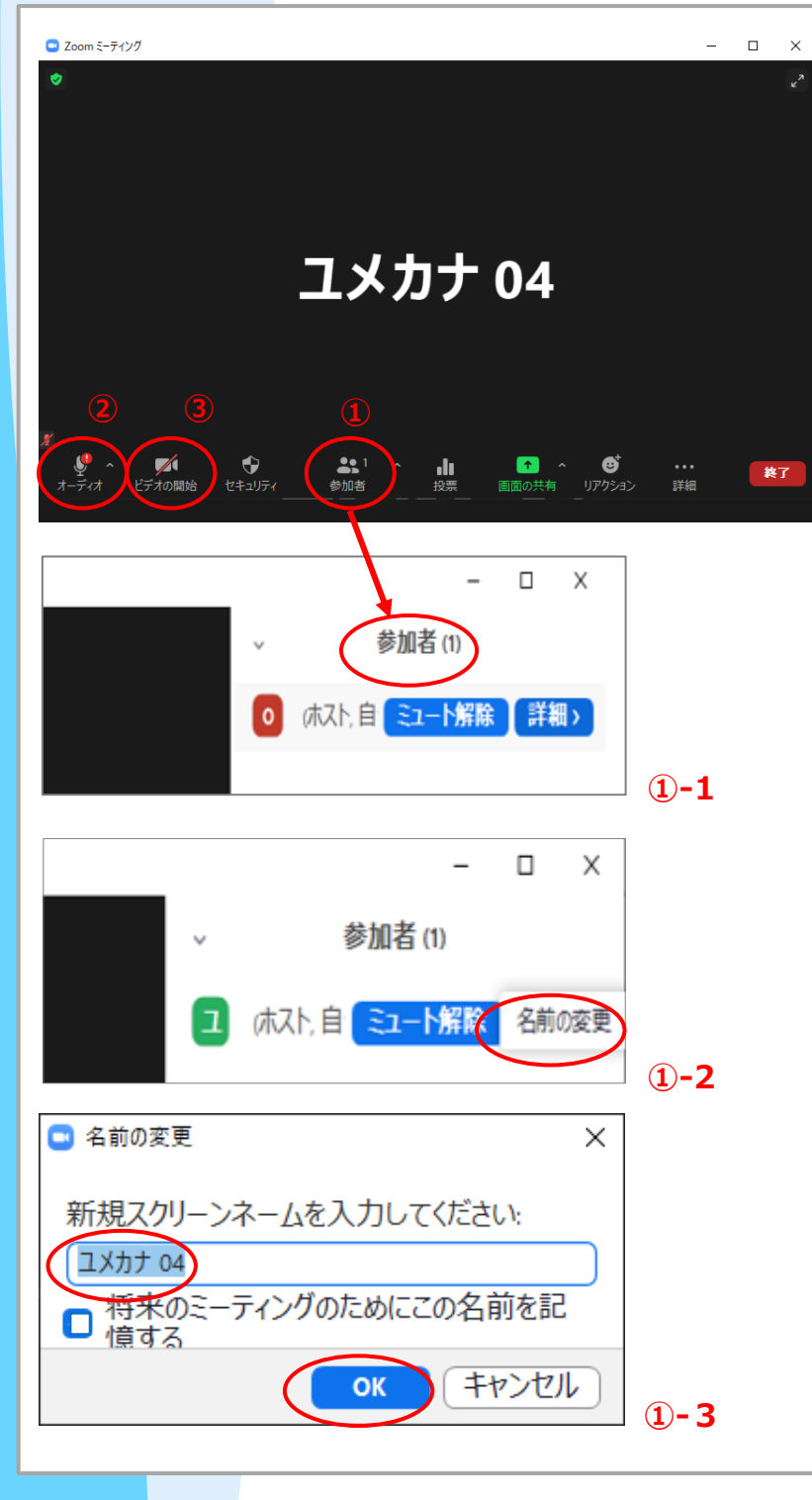

- 参加者をクリックしてお名前を変更してください。Zoom ミーティングの参加 面面では、受講者の承認を行うため、必ず、申込時のお名前を入力してください。
- ① 1 画面下部にある"参加者"のタブ をクリック。自分の名前にカーソルを 合わせ「詳細」ボタンをクリックしてくだ さい。
- 1-2.3名前の変更が表示されます。
   クリックして、フルネームをカタカナで
   入力してください。
- オーディオ (マイク) は入室時に ミュートになっています。 質問時のみクリックして解除してくだ さい。
- ③ ビデオ (カメラ) は斜線 (オフ) に なっています。 クリックして解除すると、 画面にお顔が映ります。 講義中のカメラの On/Off は任意で す。

以上で設定は終わりです。

講座終了後、退出ボタン(画面右下)を押して退出してください。